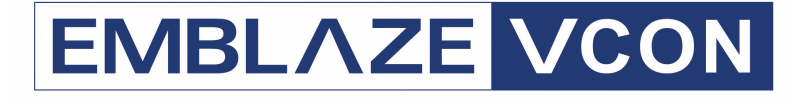

## Audio Conferencing Systems

# Video Made Easy

## IGC

Audio Conferencing Bridge Version 6.7

Booking Administrator's Guide

DOC00056 Rev. 5.0 08.06

#### © 2006 Emblaze-VCON Ltd. All Rights Reserved.

Information in this document is subject to change without notice. No part of this document can be reproduced or transmitted in any form or by any means - electronic or mechanical - for any purpose without written permission from Emblaze-VCON Ltd.

Microsoft, Windows and Outlook are registered trademarks of Microsoft Corporation in the United States and/or other countries.

Mitel Networks is a trademark of Mitel Networks Corporation.

All other product names are trademarks or registered trademarks of their respective companies or organizations.

## **Software Limited Warranty**

Emblaze-VCON Ltd. warrants to the original Purchaser, that IGC Booking Administration Interactive Group Communication ("Product") Software will perform according to accompanying user documentation for a period of 90 (ninety) days from the date of receipt; replacement Software will be warranted for 90 (ninety) days from the date of receipt. This Limited Warranty shall not apply to any product that in the opinion of Emblaze-VCON Ltd. has not been installed or upgraded according to accompanying documentation from Emblaze-VCON Ltd. or been subject to misuse, misapplication, negligence or accident while in the hands of the purchaser.

**GRANT OF LICENSE** Emblaze-VCON Ltd. grants the Purchaser a non-exclusive and non-transferable license to use the Software Product (System, Key, Software, and Documentation) only as authorized in this licensing agreement. The Product is licensed for the Purchaser's internal use. The Product, or any derivative or byproduct of it, may not be used by, sub-licensed, resold, rented, or distributed to any other party. You agree that you will not assign, sublicense, transfer, pledge, lease, rent, or share your rights under this License Agreement. You agree that you will not reverse assemble, reverse compile, tamper with the Software or the Key, or otherwise translate the Software.

The Purchaser may make one copy of the Software solely for backup or archival purposes, which may include user documentation provided via online or other electronic form, in case the Software original media is damaged or destroyed. Additional copies may not be made nor may anyone else be allowed to copy or otherwise reproduce any part of the licensed software without prior written consent of Emblaze-VCON Ltd. **COPYRIGHT** All trademark(s), logo(s), name(s), software, documentation and other supporting materials relating to the Product are copyrighted or owned by Emblaze-VCON Ltd. as proprietary information protected by U.S., E.U., and international copyright laws and international and applicable national treaty provisions and laws. This License Agreement does not convey to you or the Purchaser an interest in or to the Product, but only a limited right of use revocable in accordance with the terms of this License Agreement. The provisions of this paragraph shall survive termination of this Agreement.

Software protection extends beyond its literal code to structure, sequence and organization; any unauthorized use or modification would constitute a misappropriation of Emblaze-VCON's proprietary rights and a violation of the License agreement.

**LIABILITIES** Emblaze-VCON's entire liability and the Purchaser's exclusive remedy shall be at Emblaze-VCON's option, either return of the price paid or repair/ replacement of the Product not meeting Emblaze-VCON's declared Limited Warranty. Emblaze-VCON or its suppliers shall not be liable in any event to anyone for any indirect, incidental, consequential, special or exemplary damages including without limitation damages for loss of business profits, business interruptions, business information or other pecuniary loss arising out of the use of or inability to use the said Product even if advised of the possibility of such damages. In all cases, Emblaze-VCON's entire liability under any provision of this agreement shall not exceed the amount actually paid by the Purchaser for the Product.

## Safety Information

Before you begin:

You will need the following tools and equipment:

- Phillips screwdriver
- Anti-static wrist strap

See the supplied Intel Product Guide for product Safety and EMC regulatory information.

If you are not familiar with ESD (Electro-Static Discharge) Procedures to be used during system assembly, complete ESD Procedures are described in the Intel Product Guide.

## About this Administrator's Guide

This Administrator's Guide explains how to set up and manage Emblaze-VCON's Interactive Group Communications (IGC) system so that your organization optimizes its rich conferencing environment. The following chapter summary briefly describes this guide's contents:

| Chapter 1 | <b>Booking Application</b><br>Application for reserved conference calls.                             |
|-----------|----------------------------------------------------------------------------------------------------|
| Chapter 2 | Adding and Deleting Booking Administrators<br>Details on adding and deleting Booking administrators. |
| Chapter 3 | <b>Reporting</b><br>Descriptions of the various reports available in the<br>Booking application.     |

### **Emblaze-VCON Technical Support**

This Administrator's Guide was designed to help you set up and work with your IGC system easily so that your organization can enjoy its many features.

If a situation occurs that is not covered by the supplied documentation, contact your local Emblaze-VCON distributor, and request assistance from their Emblaze-VCON-trained technical support department. Please describe the problem, device, and PC operating system (if applicable), and any other relevant details.

Also, you may access the Technical Support section of the Emblaze-VCON website (http://www.emblaze-vcon.com/support/index.shtml) in order to check its knowledge base or initiate other customer support processes:

| Page                    | Type of support                                                                     |
|-------------------------|-------------------------------------------------------------------------------------|
| Support Notes           | Troubleshoot or receive technical information about specific Emblaze-VCON products. |
| Downloads               | Download a new software release or a free product evaluation.                       |
| Demo<br>Numbers         | Test your videoconferencing system.                                                 |
| License Key<br>Requests | Request a permanent license key for your organization's MXM(s).                     |

## TABLE OF CONTENTS

|   | Software Limited Warranty                  | ii  |
|---|--------------------------------------------|-----|
|   | Safety Information                         | iii |
|   | About this Administrator's Guide           | iv  |
|   | Emblaze-VCON Technical Support             | iv  |
| 1 | Booking Application                        | 1   |
|   | 1.1 Enabling the SYS_BOOKING parameter     | 1   |
|   | 1.2 Logging In                             |     |
|   | 1.3 Booking Calls                          |     |
|   | 1.4 Enabling Time Extensions               | 9   |
| 2 | Adding and Deleting Booking Administrators | 11  |
| 3 | Reporting                                  | 14  |
|   | 3.1 Booked vs. Actual Participants         | 15  |
|   | 3.2 Peak Ports Utilization                 | 16  |
|   | 3.3 Average Ports Usage                    |     |

## **1 BOOKING APPLICATION**

The IGC Booking program reserves the use of telephone lines and prevents overbookings. Dial-in conference calls are booked for predefined durations and a specified number of participants. Once a conference is full, anyone attempting to join the call receives a voice message that the conference is full. IGC also warns participants when a conference is about to end, and beeps each time a participant joins or exits.

Booking application topics are:

- Enabling the SYS\_BOOKING parameter
- Logging In
- Booking Calls
- Enabling Time Extensions

## 1.1 Enabling the SYS\_BOOKING parameter

First, enable the SYS\_BOOKING parameter, which controls the permission to open the Booking application. To return to other IGC modes, you have to disable this parameter.

#### To enable or disable the SYS\_BOOKING parameter

- 1 Open your browser to http://conf.yourcompany.com:8080, in which [*yourcompany.com*] represents the name of your organization's domain.
- 2 The Management Console Login page opens.
- **3** Log in with a username of **sp** and a password of **sp**.

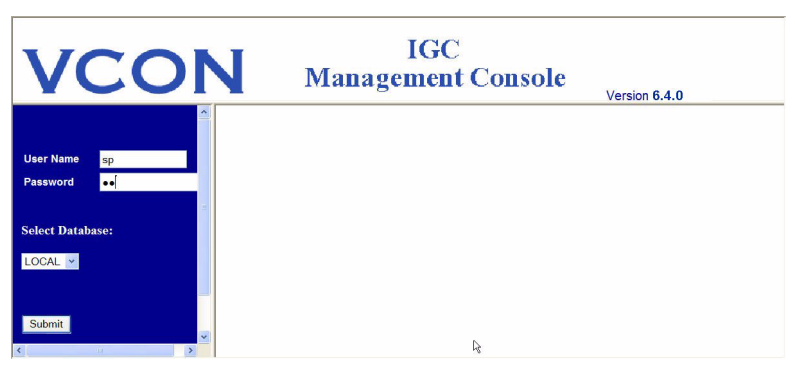

Log into the Service Provider Application

#### 4 The IGC 2000 Management Console page opens.

| Log Out                                                     | 2 | <b></b>   | Conference<br>Booking                 | Conference Booking tasks allow you to book<br>resources for future conferences or modify<br>existing conferences. |
|-------------------------------------------------------------|---|-----------|---------------------------------------|----------------------------------------------------------------------------------------------------|
| Contents                                                    |   |           | <u>Broadcast</u><br><u>Conference</u> | Broadcast conference tasks allow you to<br>manage broadcast accounts and scheduling.                              |
| Conference Booking                                          |   |           | <u>Accounts</u><br>Management         | Accounts Management tasks allow you to<br>create, enroll and delete users.                                        |
| Accounts Management     Customer Care                       |   | 8         | <u>Customer Care</u>                  | Customer support tasks allow you to view<br>and modify various user and environment<br>values.                    |
| Eatures       Billing                                       |   |           | <u>Features</u>                       | Features tasks allow you to manage user and group features.                                                       |
| <u>Reporting</u> <u>Administrators</u> <u>Configuration</u> |   |           | Billing                               | Billing tasks allow you to manage group and individual user usage bills.                                          |
| Backup Customer Data                                        |   |           | Reporting                             | Report tasks allow you to display various usage reports for users and groups.                                     |
| User: sp                                                    |   | <b>\$</b> | Administrators                        | Administrators tasks allow you to add, edit<br>and delete Management Administrators.                              |
| Database: LOCAL<br>Management: 6.4.0                        |   | 5         | <u>Configuration</u>                  | Configuration tasks allow you to edit<br>Management Application parameters.                                       |

IGC 2000 Management Console page

#### **5** Select **Configuration > Management Parameters**.

| Log Out                                                             | ATTENTION! Modifying parameters with invalid values may cause system instabi<br>modify them with caution.         |                                  |                     |  |  |  |  |
|---------------------------------------------------------------------|----------------------------------------------------------------------------------------------------|----------------------------------|---------------------|--|--|--|--|
| Contents<br><u>Home</u><br><u>Home</u><br><u>Conference Booking</u> | If you change any parameters colored <b>red</b> , you must restart the web server in order values to take effect. |                                  |                     |  |  |  |  |
| Broadcast Conference                                                | If you change one of the followin                                                                                 | ıg parameters, you must also res | tart the IGC serve: |  |  |  |  |
| <u>Accounts Management</u> Customer Care                            | SVS BOOKING                                                                                                    |                                  |                     |  |  |  |  |
|                                                                     |                                                                                                    |                                  |                     |  |  |  |  |
| Eilling                                                             | Management Parameters                                                                                             |                                  |                     |  |  |  |  |
| ± <u>Reporting</u>                                                  |                                                                                                    |                                  |                     |  |  |  |  |
| Administrators                                                      | CALL_MAIL_SUBJECT                                                                                                 | IGC Group Call                   | Delete              |  |  |  |  |
| Management Parameters                                               | COMPANY_NAME                                                                                                    | yourcompany                      | Delete              |  |  |  |  |
| Module Versions                                                     | COMPANY_WEB_HOME                                                                                                  | conf.yourcompany.com             | Delete              |  |  |  |  |
| Dackup Customer Data                                                | DEFAULT_COUNTRY                                                                                                   | Israel 💙                         | Delete              |  |  |  |  |
|                                                                     | FEEDBACK_MAIL                                                                                                    | feedback@yourcompany.com         | Delete              |  |  |  |  |
| User: sp<br>Database: LOCAL                                         | FINDMENUMBERS                                                                                                    | 4                                | Delete              |  |  |  |  |
| Management: 6.4.0                                                   | INFO_MAIL_FROM                                                                                                    | info@yourcompany.com             | Delete              |  |  |  |  |
|                                                                     | INFO_MAIL_SUBJECT                                                                                                 | IGC Team Information             | Delete              |  |  |  |  |

Management Parameters

#### **1** Booking Application

**6** Scroll down to the SYS\_BOOKING parameter and change it to **Enabled**. Likewise, to return to other IGC modes, change it to **Disabled**.

| Log Out                                      | DEFAULT CURRENCY         | USD                  | Delete |
|----------------------------------------------|--------------------------|----------------------|--------|
| Contente                                     | DOMAIN                   | yourcompany.com      | Delete |
| Home                                         | MAIL_SERVER              | localhost            | Delete |
| <b>Example 2</b> <u>Econference Booking</u>  | REPRESENTATIVE           | Your Administrator   | Delete |
| Broadcast Conference     Accounts Management | REPRESENTATIVE_POSITION  | Conferencing Manager | Delete |
| <u>Customer Care</u>                         | SCHEDULED_CALLS_DIAL_OUT | no 💌                 | Delete |
| ± <u>Features</u>                            | SYS_BOOKING              | enabled 💌            | Delete |
| H Reporting                                  | VALIDATOR_FROM           | disabled<br>enabled  | Delete |
| ± <u>Administrators</u>                      | VALIDATOR_TO             | sharonv@vcon.co.il   | Delete |
| Management Parameters                        |                          |                      |        |
| Module Versions                              | LOG_DEBUG_TO_FILE        | 1                    | Delete |
| ± Backup Customer Data                       | LOG_DEBUG_TO_SCREEN      | 1                    | Delete |

Enable/Disable SYS\_BOOKING

#### 7 Click Update.

| LOG_DEBUG_TO_FILE                       | 1                  | Delete |
|-----------------------------------------|--------------------|--------|
| LOG_DEBUG_TO_SCREEN                     | 1                  | Delete |
| LOG_ERROR_TO_FILE                       | 1                  | Delete |
| LOG_ERROR_TO_SCREEN                     | 1                  | Delete |
| LOG_FATAL_TO_FILE                       | 1                  | Delete |
| LOG_FATAL_TO_SCREEN                     | 1                  | Delete |
| Add Parameter Update Restart Web Server | Restart IGC Server |        |

Update and Restart IGC Server Buttons

#### 8 Click Restart IGC Server.

## 1.2 Logging In

Log into the Booking program from your web browser.

#### ➤ To log in

- 1 Open your browser to http://conf.yourcompany.com:8080, in which [*yourcompany.com*] represents the name of your organization's domain.
- **2** Type the username and password into the **User Name** and **Password** fields (**book** is the username and password for the predefined account).

| VCON             | IGC<br>Management Console |  |
|------------------|---------------------------|--|
| User Name book   |                           |  |
| Select Database: |                           |  |
| LOCAL 👻          |                           |  |

Log into the Booking Application

**3** The main page of the **Management Console** opens.

IGC automatically logs out after 20 minutes of no activity.

## 1.3 Booking Calls

All Booking conferences are scheduled by the administrator.

#### To book a call

- 1 Click Conference Booking.
- 2 Click Book New Conference.
- **3** Enter a name for the conference.

#### **1 Booking Application**

| Log Out                    | Book New Conference                            | <u>ـ</u>                                      |
|----------------------------|------------------------------------------------|-----------------------------------------------|
|                            | Conference Name                                |                                               |
| Contents                   | Conference ID (5 digits) *                     |                                               |
| Home<br>Conference Booking | Conference PIN (4 digits) *                    |                                               |
| Book New Conference        | Date                                           | Select Date                                   |
| Existing Conferences       | Start Time (hh:mm)                             | 09 • 00 • AM • (EST)                          |
|                            | Number of Participants                         |                                               |
| Administrators             | Duration (hours & minutes)                     |                                               |
| Backup Customer Data       | Record this call                               |                                               |
| llear: baak                | * This field is optional. If you do not provid | e a value, it will be generated by the system |
| Database: LOCAL            |                                                | e a rado, to na so generated of all systems   |
| Management: 6.4.0          | Multiple conferences                           |                                               |
|                            | Period:                                        | Daily 💌                                       |
|                            | Days:                                          | 🗹 Mon 🕅 Tue 🕅 Wed 🕅 Thu 🕅 Fri 🗖 Sat 🗖 Sun     |
|                            | End Date                                       | Select Date                                   |
|                            |                                                | -                                             |
|                            | Submit                                         |                                               |
| - N                        |                                                |                                               |

Booking a New Conference

- **4** Enter a new conference ID (5 digits), or leave it empty so that the system will generate a random ID.
- **5** Enter a new conference PIN (4 digits), or leave it empty so that the system will generate a random PIN.
- 6 Select a date and start time. The **Select Date** button opens a calendar for selecting the date.

You must book a conference at least 5 minutes in advance.

- 7 Enter the number of participants. If you want to know how many ports are available, click the **Display Ports Utilization** button as described in "To view port availability" on page 8.
- 8 Select the duration. This does not include possible time extensions as described in "Enabling Time Extensions" on page 9.
- 9 If you want to record the conference, select **Record This Call**.

**10** Click **Submit**. If there is a conflict, IGC will not book the call and will display the reason.

#### > To set up a recurring call

- **1** Perform steps 1-8 in the above "To book a call" procedure.
- 2 Select Multiple conferences.
- **3** In the Period list, choose the interval of the recurring period.
- **4** Set the schedule for the call according to the selected Period. The available choices depend on the chosen Period type.

| Daily       | Select the days of the week in which the call will occur.                                |
|-------------|------------------------------------------------------------------------------------------|
| Weekly      | Select only the one day of the week in which the call will                               |
|             | occur.                                                                                   |
| Fortnightly | Select only the one day of the week in which the call will occur during a 2-week period. |
| Monthly     | Select only the one date of the month in which the call will occur.                      |

#### 5 Click Submit.

If there is a conflict, IGC will not book the call and will display the reason.

#### > To view existing conference bookings

- 1 Click Conference Booking Call.
- **2** Click **Existing Conferences**. Conferences that are currently in session are highlighted in green.

The Current Filter list enables you to display calls by name, ID or PIN.

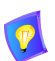

The **Extension (min.)** field displays whether an extension was actually used and for how many minutes.

| Log Out                                                                | <u>Existin</u>                                                                                                    | Existing conferences (Total 3 conferences)                                                                 |                   |                    |                     |                           |                  |                   |  |
|------------------------------------------------------------------------|----------------------------------------------------------------------------------------------------|----------------------------------------------------------------------------------------------------|-------------------|--------------------|---------------------|---------------------------|------------------|-------------------|--|
| Contents                                                               | The conferences which are about to begin (in 5 minutes or less) or already in progress are shown in green color.<br>You cannot modify start time for these conferences. |                                                                                                    |                   |                    |                     |                           |                  |                   |  |
| Book New Conference                                                    | Check                                                                                                    | <u>All Clear All</u> Curr                                                                                  | rent Filter : All | -                  |                     | Go                        |                  |                   |  |
| <ul> <li>Existing Conferences</li> <li>Recorded Conferences</li> </ul> | Select                                                                                                    | Start Time                                                                                                 | Conference Name   | Duration<br>(min.) | Extension<br>(min.) | Number of<br>Participants | Conference<br>ID | Conference<br>PIN |  |
| H Reporting                                                            |                                                                                                    | 07/31/2006 3:00 PM                                                                                         | Sales Force       | 60                 | 0                   | 5                         | 13530            | 5684              |  |
| Administrators      Reckup Customer Data                               |                                                                                                    | 08/01/2006 10:00 AM                                                                                        | HR                | 90                 | 0                   | 2                         | 87758            | 7816              |  |
| Dackup Customer Data                                                   |                                                                                                    | 08/07/2006 10:00 AM                                                                                        | Weekly Marketing  | 30                 | 0                   | 6                         | 74938            | 8620              |  |
| User: book<br>Database: LOCAL<br>Management: 6.4.0                     | Delet                                                                                                    | Delete all recurrences of the selected conferences     Delete     Modify     Refresh Printer Friendly View |                   |                    |                     |                           |                  |                   |  |

Viewing Existing Conferences

#### > To delete a booking

- 1 Click Conference Booking Call.
- 2 Click Existing Conferences.
- **3** Select the conference to delete. You can select more than one conference.
- **4** To delete all recurrences of a selected call, if applicable, select **Delete all recurrences of the selected conferences**.
- 5 Click Delete.

#### > To modify a booking

- 1 Click Conference Booking Call.
- 2 Click Existing Conferences.
- 3 Click the link to the conference in the **Conference Name** column.
- 4 Edit the conference parameters that you want to change.

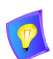

If a conference call is in progress, you cannot reduce the number of participants below the number of participants already connected.

#### 5 Click Submit.

If there is a conflict, IGC will not book the call and display the reason.

#### > To print details about existing conferences

- **1** Click **Conference Booking Call**.
- 2 Click Existing Conferences.
- 3 Click Printer Friendly View.
- 4 Print the required conferences.

#### **1 Booking Application**

> To hear recorded conferences

- **1** Click **Conference Booking Call**.
- 2 Click Recorded Conferences.
- **3** Click the link over the conference name and download the record file.

| Log Out                              | Rec                                                                                                    | Recordings:                                                              |            |          |     |          |         |
|--------------------------------------|----------------------------------------------------------------------------------------------------|--------------------------------------------------------------------------|------------|----------|-----|----------|---------|
| Contents                             | Click on file name to download or check files to delete<br>Note: Calls in progress can not be downloaded |                                                                          |            |          |     |          |         |
| Existing Conferences                 | Delete                                                                                                   | Delete Conference Name Date Time Extension Duration (H:M:S) Size (bytes) |            |          |     |          |         |
| <u>Reporting</u>                     | Γ                                                                                                    | Development Brainstorming                                                | 01-08-2006 | 13:00:00 | wav | 00:10:34 | 5072378 |
| Administrators                       | Γ                                                                                                    | HR                                                                       | 01-08-2006 | 10:00:00 | wav | 00:03:59 | 1917818 |
| Dackup Customer Data                 | Г                                                                                                    | Sales Force                                                              | 31-07-2006 | 15:00:00 | wav | 00:08:48 | 4226778 |
| llear back                           | Γ                                                                                                    | Weekly Marketing                                                         | 07-08-2006 | 10:00:00 | wav | 00:11:15 | 5402624 |
| Database: LOCAL<br>Management: 6.4.0 | Delet                                                                                                    | e selected                                                               |            |          |     |          |         |

Viewing Recorded Conferences

#### > To view port availability

- 1 Click Conference Booking Call.
- 2 Click Book New Conference.
- 3 Click the **Display Ports Utilization** button.

Time slots that are booked contain a two part number in the form of x/y, where x = the number of ports already booked, and y = the number of available ports. For example 10/14 means that 10 ports are already booked and 14 are available. In this case, IGC has a total of 24 ports.

| 🕘 Bridg                                                    | Bridge Ports Utilization - Microsoft Internet Explorer |                |                |                |                |                |                |            |           |               |        |      |     |
|------------------------------------------------------------|--------------------------------------------------------|----------------|----------------|----------------|----------------|----------------|----------------|------------|-----------|---------------|--------|------|-----|
| Please double click on a cell to select its date and time. |                                                        |                |                |                |                |                | ~              | Augu<br><< | st 200    | 4<br>≥        | >>     |      |     |
|                                                            | Sun,<br>Aug 22                                         | Mon,<br>Aug 23 | Tue,<br>Aug 24 | Wed,<br>Aug 25 | Thu,<br>Aug 26 | Fri,<br>Aug 27 | Sat,<br>Aug 28 |            | Sun       | Mon           | Tue    | Wed  | Thu |
| 00:00                                                      |                                                        |                |                |                |                |                |                |            | 1         | 2             | 3      | 4    | 5   |
| 01:00                                                      |                                                        |                |                |                |                |                |                |            | 8         | 9             | 10     | 11   | 12  |
| 02:00                                                      |                                                        |                |                |                |                |                |                | =          | <u>15</u> | 16            | 17     | 18   | 19  |
| 03:00                                                      |                                                        |                |                |                |                |                |                |            | 22        | 23            | 24     | 25   | 26  |
| 04:00                                                      |                                                        |                |                |                |                |                |                |            | 29        | 30            | 31     | 1    | 2   |
| 05:00                                                      |                                                        |                |                |                |                |                |                |            |           |               |        |      |     |
| 06:00                                                      |                                                        |                |                |                |                |                |                |            | Lege      | nd:           |        |      |     |
| 07:00                                                      |                                                        |                |                |                |                |                |                |            |           |               |        |      |     |
| 08:00                                                      |                                                        |                |                |                |                |                |                |            | Ports     | ed<br>/Availa | able F | orts |     |

Port Utilization

## **1.4 Enabling Time Extensions**

IGC has an automatic time extension mechanism, which automatically extends the duration of a booked call when IGC has available ports that have not been reserved for other conferences. This option needs to be predefined from the Management Console.

#### To log in to the IGC 2000 Management Console

- 1 Open your browser to the for the IGC Management Console.
- 2 The Management Console Login page opens.

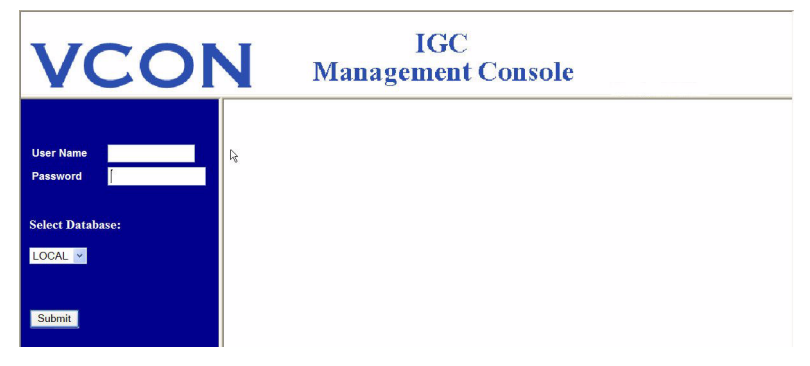

#### Management Console Login Page

- **3** Log in with a username of **Admin** and a password of **sa**.
- 4 The IGC 2000 Management Console page opens.

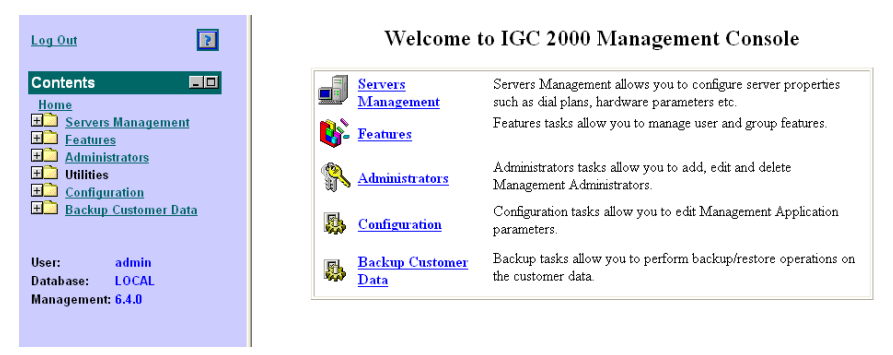

IGC 2000 Management Console page

#### > To enable time extensions

- 1 Click Servers Management.
- 2 Click Server Parameters.
- 3 Choose the IGC Server and click Next.
- 4 Click Booking.

| Log Out              | Server: 1.1.1                          |
|----------------------|----------------------------------------|
| Contents             | Description Value                      |
| Home                 | Extension time slot (min.)             |
| E Servers Management | Maximum extension periods 🛛 2 💌        |
| All Servers          | Notify time before call end (min.) 5 💌 |
| Servers Topology     |                                        |
| Add Server           | < Back Submit Changes                  |
| Trunk Wizard         |                                        |
| Team Allocation      |                                        |
| Upgrade Notification |                                        |

Time Extension page

- **5** Define the **Extension time slot** parameter. This defines the block time that can be added to a call if that block of time is available. The default is 15 minutes.
- **6** Define the **Maximum extension periods** parameter. This parameter defines how many times an extension time slot can be added to a call as part of the automatic time extension mechanism. The default is 2 times.
- **7** Define the **Notify time before call end** parameter. This defines how long before the end of the conference call IGC will make a termination announcement to all participants, warning that call is about to end. The default is 5 minutes.
- 8 Click Submit Changes.
- **9** To implement the changes immediately, restart the IGC server.

## 2 ADDING AND DELETING BOOKING ADMINISTRATORS

You can use the Service Provider account to add and delete Booking administrators, and change the password.

#### > To add an administrator

- 1 Open your browser to http://conf.yourcompany.com:8080, in which [*yourcompany.com*] represents the name of your organization's domain.
- **2** Log in with a username of **sp** and a password of **sp**.
- **3** Select Administrator > Add Administrator.

| Log Out                                         | Administrators Menu  |                                                       |
|-------------------------------------------------|----------------------|-------------------------------------------------------|
| Contents                                        | Add Administrator    | Add an administrator to the management<br>system      |
| Home<br>+ Conference Booking                    | Delete Administrator | Delete an administrator from the<br>management system |
| Broadcast Conference                            | Change Password      | Update administrator's password                       |
| <u>Accounts Management</u> <u>Customer Care</u> |                      |                                                       |
| ± <u>Features</u><br>± Billing                  |                      |                                                       |
| E Reporting                                     |                      |                                                       |
| Administrators                                  |                      |                                                       |
| Delete Administrator                            |                      |                                                       |

#### Select Add Administrator

4 Select Conference Booking and click Next.

| Log Out                                                                                                    | Add Administrator                                                         |
|----------------------------------------------------------------------------------------------------|---------------------------------------------------------------------------|
| Contents 💷                                                                                                    | Please select permission level:                                           |
| Home                                                                                                    | CORP ADMIN PERMISSION 🛛 🗸                                                 |
| ±       Conference Booking         ±       Broadcast Conference         ±       Accounts Management         ±       Customer Care         ±       Features         ±       Billing         ±       Reporting | Please select system type:<br>Business<br>Broadcast<br>Conference Booking |
| Administrators  Add Administrator  Add Administrator  Change Password  Configuration                                                                                                    | Next >                                                                    |

Select Conference Booking

#### 2 Adding and Deleting Booking Administrators

- **5** Enter and submit the new administrator's login information.
  - Define a **Username** and **Password** for the new administrator.
  - Click Submit.

| Log Out                                      | Add Administrator |               |
|----------------------------------------------|-------------------|---------------|
| Contents                                     | Username:         |               |
| Home                                         | Password:         |               |
| E Conference Booking                         | Confirm Password: |               |
| Broadcast Conference     Accounts Management | Corporate         | Corporate 1 💌 |
| Eustomer Care                                |                   |               |
| Eeatures                                     |                   |               |
| Entropy                                      | Submit            |               |
| Administrators                               |                   |               |
| Add Administrator      Delete Administrator  |                   |               |
| Change Password                              |                   |               |
| <b>E</b> <u>Configuration</u>                |                   |               |
| ± Backup Customer Data                       |                   |               |

Submit the New Administrator's Login Information

#### > To delete an administrator

- 1 Click Delete Administrator.
- **2** Select the administrator(s) to delete.
- 3 Click Delete.
- 4 Click **OK** to confirm.

#### 2 Adding and Deleting Booking Administrators

#### > To change your password

1 Click **Change Password** to open the **Change Password** page.

| Change Password          |  |
|--------------------------|--|
| Re-type Current Password |  |
| New Password             |  |
| Confirm New Password     |  |

Submit

Change Password Page

- 2 Type your old password into the **Re-type Current Password** field.
- **3** Type your new password into the **New Password** field.
- 4 Type the same new password into the **Confirm New Password** field.
- 5 Click Submit.

## **3 R**EPORTING

IGC can generate the following reports on port utilization.

- **Booked vs. Actual Participants**
- Peak Ports Utilization
- Average Ports Usage

#### ► To view a report

- 1 Click **Reporting**.
- 2 Click Reports.
- **3** Select a report.

| Log Out                                            | Please select a repo          | ort:                                                                     |
|----------------------------------------------------|-------------------------------|--------------------------------------------------------------------------|
| Contents                                           | Booked vs Actual Participants | Booked number of participants vs actual number of participants on a call |
| Home<br>Home<br>Conference Booking<br>Reporting    | Peak Ports Utilization        | Peak ports utilization on a particular date                              |
|                                                    | <u>Average Ports Usage</u>    | Average ports usage on a particular date                                 |
| User: book<br>Database: LOCAL<br>Management: 6,4,0 |                               |                                                                          |

#### Select Report

4 Select a date range for the report.

| Log Out                     | Booked vs Actual Participants |                        |  |  |  |
|-----------------------------|-------------------------------|------------------------|--|--|--|
|                             | Start Date                    | 07/01/2006 Select Date |  |  |  |
|                             | End Date                      | 08/30/2006 Select Date |  |  |  |
| Englishing                  | Filter By :                   | All                    |  |  |  |
| Reporting                   | Show :                        | All conferences        |  |  |  |
| Administrators              | 🗖 Highlight 0 attendees       |                        |  |  |  |
| <b>Backup Customer Data</b> | 🗆 Export To Excel             |                        |  |  |  |
| lleen beek                  | Submit Print previ            | ew Reset Filter        |  |  |  |
| IISEI IIIIIK                |                               |                        |  |  |  |

Select Date for Report

5 Click Submit.

## 3.1 Booked vs. Actual Participants

This report lets you know how efficiently you plan the duration times when booking reports. It compares the difference between the duration and number of participants that you booked for and those actually used.

If you consistently book for more time than actually used, you can increase efficiency by reducing the durations when booking, thus freeing up ports for additional conferences or other purposes. If you consistently need to use extensions, you may need to increase the durations that you book for.

If you consistently book for more participants than necessary, you can increase efficiency by reducing the number of participants that you book for. If all ports are used on a regular basis, you need to check whether you are blocking out too many potential participants.

| Start Time             | Displays the date and time of the conference.           |
|------------------------|---------------------------------------------------------|
| Booked<br>Duration     | The time booked for the conference.                     |
| Actual<br>Duration     | The time actually used, including time extensions used. |
| Conference<br>Name     | The name given to the conference.                       |
| Booked<br>Participants | The number of ports reserved participants booked        |
| Actual<br>Participants | The number of participants that actually connected.     |
| Conference ID          | The identification number of the conference.            |
| Conference PIN         | The Personal Identification Number of the conference.   |

| Log Out                                            | Booked vs           | Booked vs Actual Participants |                              |                              |                        |                        |                  |                   |
|----------------------------------------------------|---------------------|-------------------------------|------------------------------|------------------------------|------------------------|------------------------|------------------|-------------------|
| Contents                                           | < Back              |                               |                              |                              |                        |                        |                  |                   |
| Home<br>Conference Booking<br>Reporting<br>Reports | Start Time          | Booked<br>Duration<br>(min.)  | Actual<br>Duration<br>(min.) | Conference<br>Name           | Booked<br>Participants | Actual<br>Participants | Conference<br>ID | Conference<br>PIN |
| Administrators      Backup Customer Data           | 07/31/2006<br>15:00 | 60                            | 59                           | Sales Force                  | 5                      | 4                      | 13530            | 5684              |
| Dackup Customer Data                               | 08/01/2006          | 90                            | 89                           | HR                           | 2                      | 2                      | 87758            | 7816              |
| User: book                                         | 08/01/2006<br>13:00 | 180                           | 179                          | Development<br>Brainstorming | 8                      | 4                      | 27391            | 9301              |
| Management: 6.4.0                                  | 08/07/2006<br>10:00 | 30                            | 29                           | Weekly<br>Marketing          | 6                      | 3                      | 74938            | 8620              |
|                                                    | Total:              | 360                           | 356                          |                              | 21                     | 13                     |                  |                   |
|                                                    | < Back              |                               |                              |                              |                        |                        |                  |                   |

Booked vs. Actual Participants

### 3.2 Peak Ports Utilization

This report compares IGC usage at peak times with total IGC usage on specific days.

| Date               | A specific day.                                                                                                    |
|--------------------|----------------------------------------------------------------------------------------------------|
| Peak Used<br>Ports | The number of ports used during the peak time during the specific day.                                                           |
| Total Ports        | Total number of ports that were available to IGC.                                                                                |
| Utilization        | The percentage of port capacity actually used during the peak time ( <b>Peak Used Ports</b> divided by the <b>Total Ports</b> ). |

| Log Out   |                      | 2          | Peak Port  |
|-----------|----------------------|------------|------------|
| Contonto  |                      |            | Date       |
| Contents  |                      |            | 01/05/2004 |
| Home<br>F | ranaa Paaking        |            | 02/05/2004 |
|           | tina                 |            | 03/05/2004 |
| Rej Rej   | ports                |            | 04/05/2004 |
| ± Admir   | istrators            |            | 05/05/2004 |
| ± Backu   | <u>p Customer Da</u> | <u>ita</u> | 06/05/2004 |
|           |                      |            | 07/05/2004 |
|           | -                    |            | 08/05/2004 |
| User:     | DOOK                 |            | 09/05/2004 |
| Manademer | 1 640                |            | 10/05/2004 |
| munugemen |                      |            | 11/05/2004 |
|           |                      |            | 12/05/2004 |
|           |                      |            | < Back     |

Peak Ports Utilization

| Date       | Peak Used Ports | <b>Total Ports</b> | Utilization |
|------------|-----------------|--------------------|-------------|
| 01/05/2004 | 0               | 24                 | 0 %         |
| 02/05/2004 | 0               | 24                 | 0 %         |
| 03/05/2004 | 0               | 24                 | 0 %         |
| 04/05/2004 | 0               | 24                 | 0 %         |
| 05/05/2004 | 0               | 24                 | 0 %         |
| 06/05/2004 | 0               | 24                 | 0 %         |
| 07/05/2004 | 0               | 24                 | 0 %         |
| 08/05/2004 | 0               | 24                 | 0 %         |
| 09/05/2004 | 3               | 24                 | 12 %        |
| 10/05/2004 | 6               | 24                 | 25 %        |
| 11/05/2004 | 10              | 24                 | 41 %        |
| 12/05/2004 | 0               | 24                 | 0 %         |

Peak Port Utilization

### 3.3 Average Ports Usage

This report displays the average usage of available ports on specific days.

| Date                  | A specific day.                                                                             |
|-----------------------|---------------------------------------------------------------------------------------------|
| Average Used<br>Ports | Average usage of ports throughout the day.                                                  |
| Total Ports           | Total number of ports that were available to IGC.                                           |
| Port Usage            | The percentage of capacity used on average (Average Used Ports divided by the Total Ports). |

| <u>Log Out</u> |                                                         | 2                      |
|----------------|---------------------------------------------------------|------------------------|
| Contents       |                                                         |                        |
| Home           | rence Bool<br>ting<br>ports<br>nistrators<br>up Custome | <u>king</u><br>ur Data |
| User:          | book                                                    |                        |
| Database:      | LOCAL                                                   |                        |
| Managemei      | nt: 6.4.0                                               |                        |
| Managemei      | nt: 6.4.0                                               |                        |

Average Ports Usage

| Date       | Average Used Ports | <b>Total Ports</b> | Port Usage |
|------------|--------------------|--------------------|------------|
| 01/05/2004 | 0.00               | 24                 | 0.00 %     |
| 02/05/2004 | 0.00               | 24                 | 0.00 %     |
| 03/05/2004 | 0.00               | 24                 | 0.00 %     |
| 04/05/2004 | 0.00               | 24                 | 0.00 %     |
| 05/05/2004 | 0.00               | 24                 | 0.00 %     |
| 06/05/2004 | 0.00               | 24                 | 0.00 %     |
| 07/05/2004 | 0.00               | 24                 | 0.00 %     |
| 08/05/2004 | 0.00               | 24                 | 0.00 %     |
| 09/05/2004 | 0.03               | 24                 | 0.16 %     |
| 10/05/2004 | 0.24               | 24                 | 1.03 %     |
| 11/05/2004 | 0.28               | 24                 | 1.16 %     |
| 12/05/2004 | 0.00               | 24                 | 0.00 %     |

< Back

Average Port Usage